## WORKSHOP - COMSOL Multiphysics

Tomáš Vrbata HUMUSOFT vrbata@humusoft.com

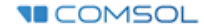

## Simulation of a Busbar in COMSOL Multiphysics

- Multiphysics simulation
- Electrical heating in a busbar
  - Thermal stresses
- Surrogate model (Digital twin)

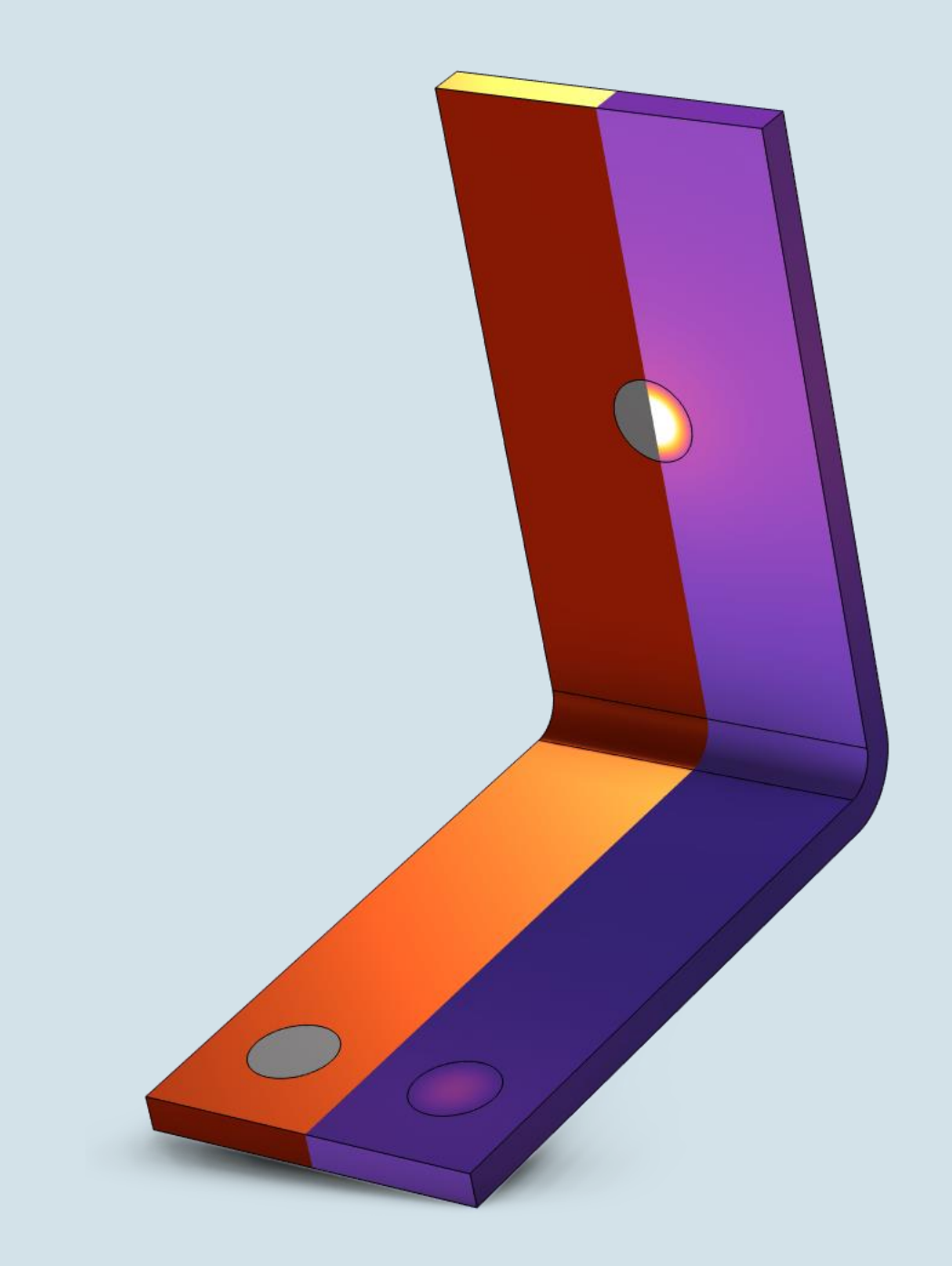

## Simulation setup

- 1) Parameter upload and geometry creation
- 2) Assignment of materials
- 3) Setup physics
  - Electrical potential + Ground
  - Heat Flux
  - Fixed constraint
- 4) Multiphysics node
- 5) Mesh creation mesh dependency of results
- 6) Postprocessing

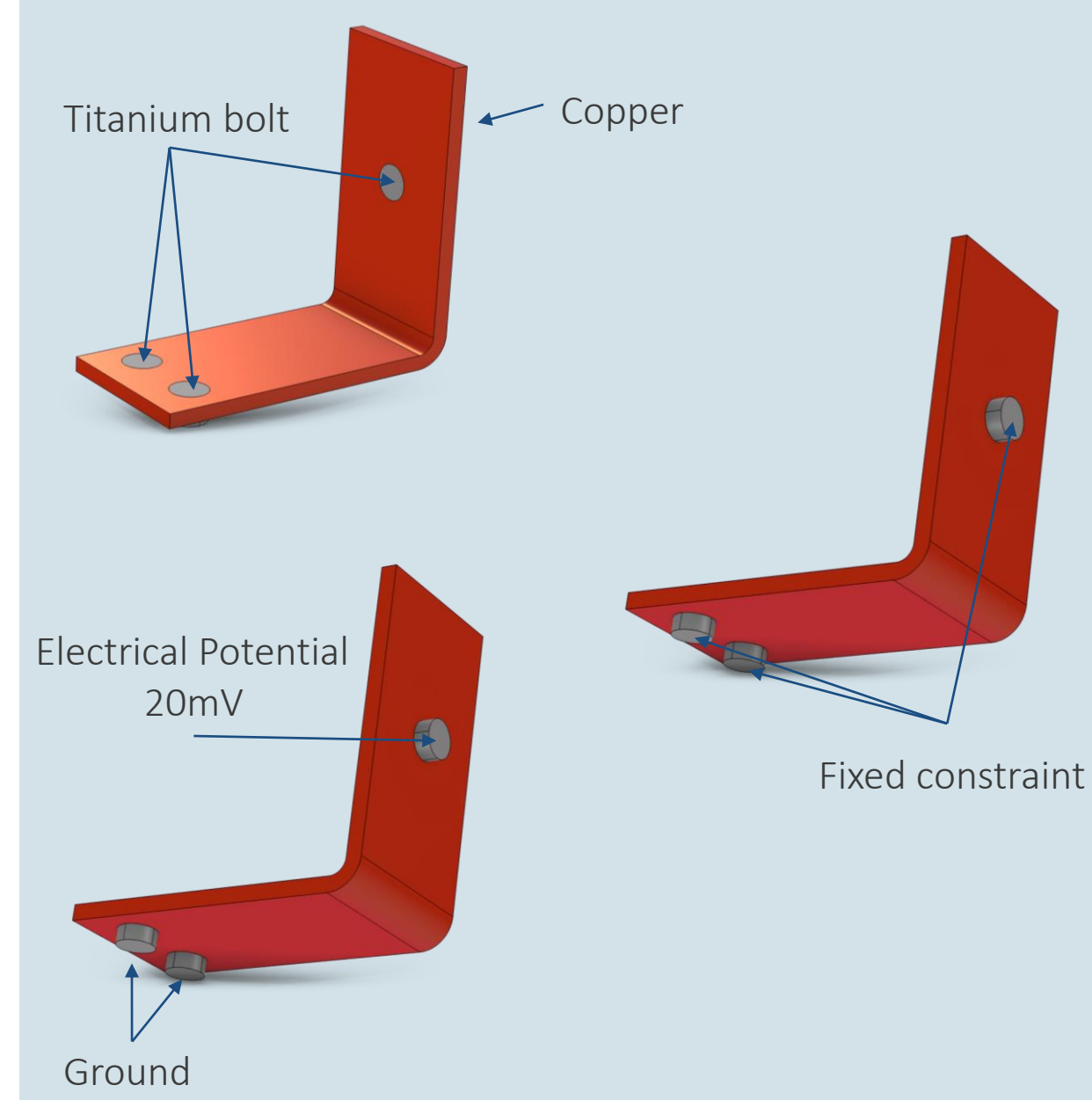

## Fundamentals of Controlling COMSOL Multiphysics

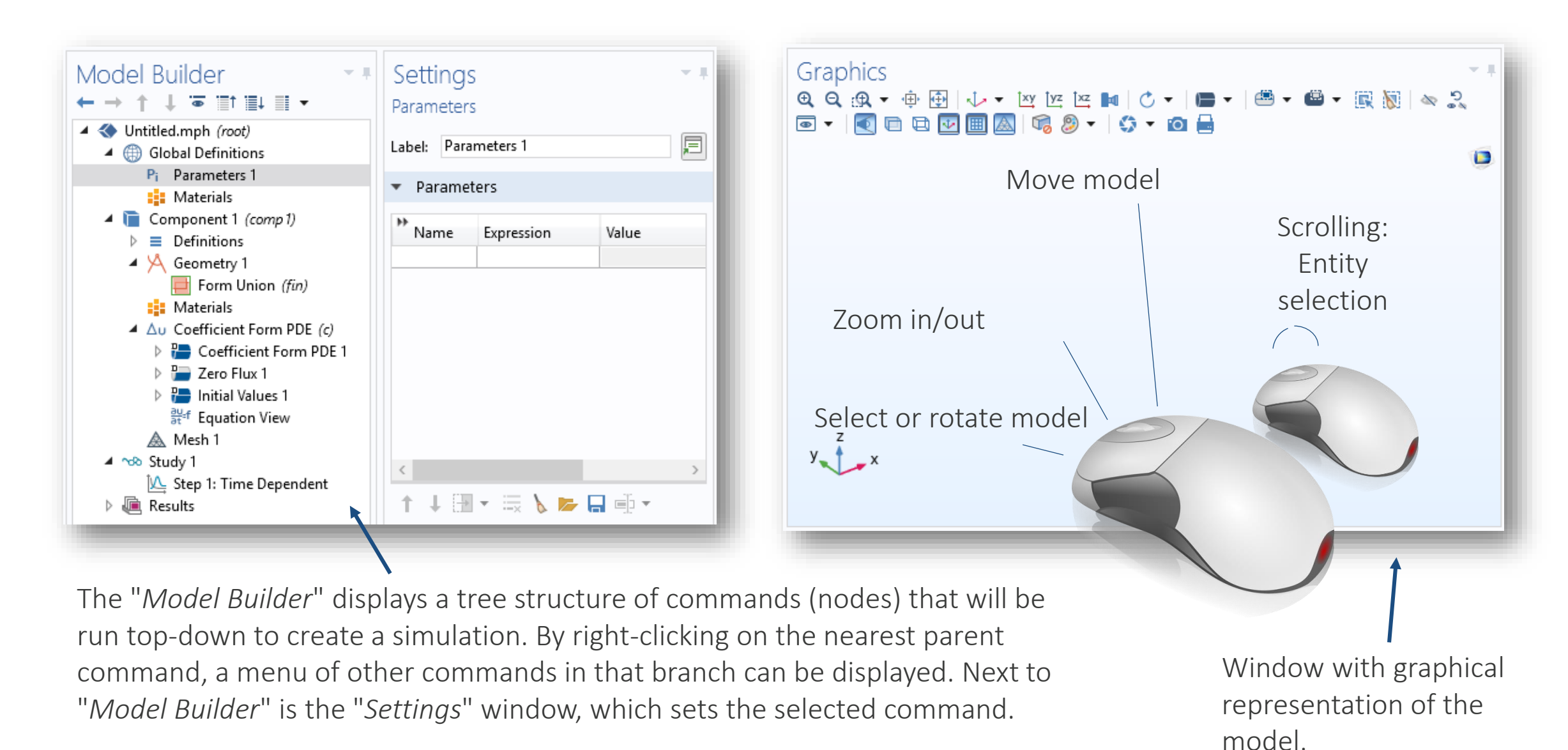